# Manual Pedido Eletrônico

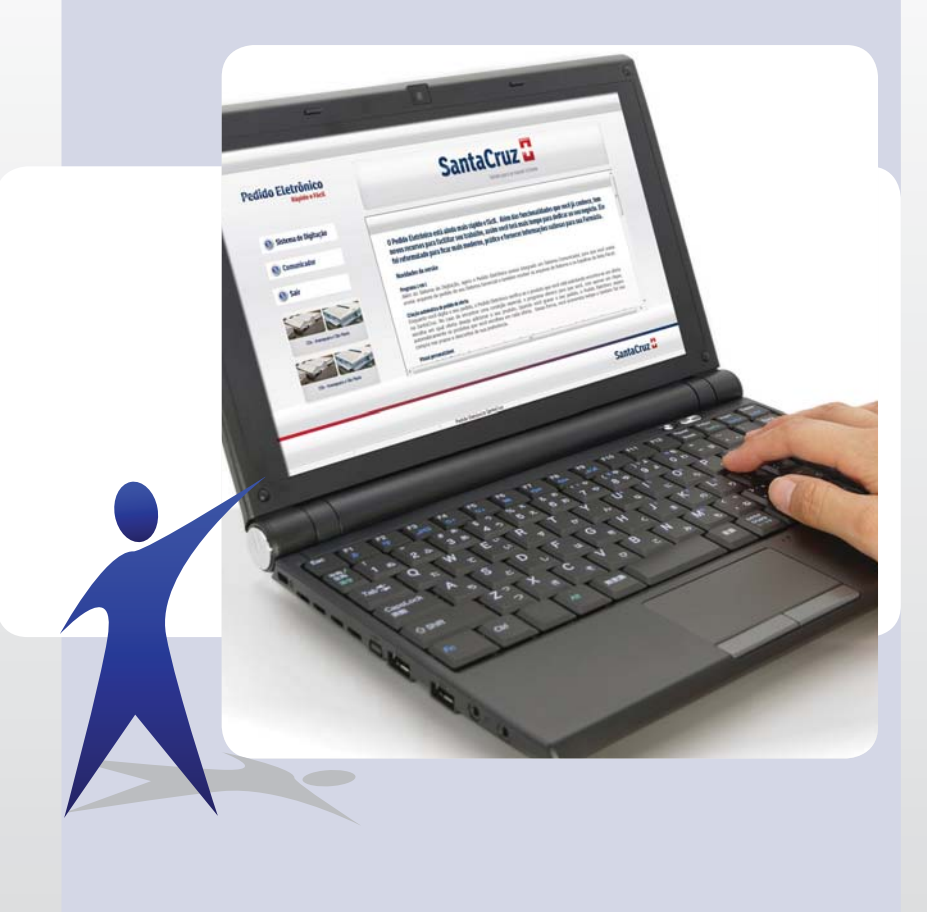

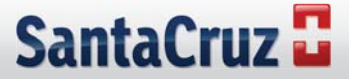

# ÍNDICE

| 1. Download                                             | 3   |
|---------------------------------------------------------|-----|
| 2. Instalação                                           | 4   |
| 3. Sistema de Digitação SantaCruz                       | 8   |
| 3.1. Configuração                                       | 8   |
| 4. Utilização do Sistema Digitação SantaCruz            | 11  |
| 4.1. Atualizar cadastros                                | 11  |
| 4.2. Atualização de Cadastro                            | 12  |
| 4.3. Digitação de Pedidos                               | 13  |
| 4.4. Salvando o seu Pedido                              | 15  |
| 4.5. Enviando o seu Pedido                              | 16  |
| 4.6. Sistema de Aviso e Separação de Pedido em Oferta . |     |
| 4.7. Relatórios                                         |     |
| 4.8. Filtros de Relatório e Impressão de Pedido         |     |
| 4.9. Impressão de Lista de Produtos                     | 21  |
| 4.10. Boletos/Notas                                     |     |
| 5. Comunicador SantaCruz                                | 23  |
| 5.1. Configuração do Comunicador SantaCruz              |     |
| 5.2. Utilização do Comunicador SantaCruz                |     |
| 6. Importação de Pedidos em Excel no Sistema Digitação  | o27 |

# 1. Download

Site para Download do Sistema de Digitação: www.pesantacruz.com.br.

| and Bills free particular bill |                                                 | 1 + 12 + 12 - H + Haire                                                                                        | Server. |
|--------------------------------|-------------------------------------------------|----------------------------------------------------------------------------------------------------|---------|
| Santacruz                      |                                                 |                                                                                                    |         |
|                                | Escelha o Estado para baixar o anguivo de p     | reço                                                                                                    |         |
| Arm                            | , Citana pera<br>Balxar<br>Industration         | Balxar                                                                                                    |         |
| - D                            | 🕰 Clique aqui para baixar o Pedido Eletrónico I | SantaCruz                                                                                                    |         |
|                                |                                                 |                                                                                                    |         |
| 1                              |                                                 |                                                                                                    |         |
| Pedido El                      | etrônico 🗧 🖂                                    |                                                                                                    |         |
| 080072                         | 8 2786                                          |                                                                                                    |         |
|                                |                                                 | The second second second second second second second second second second second second second second second s |         |
|                                |                                                 |                                                                                                    |         |

Clique para baixar o programa conforme mostra a imagem: -

Clicar em abrir:

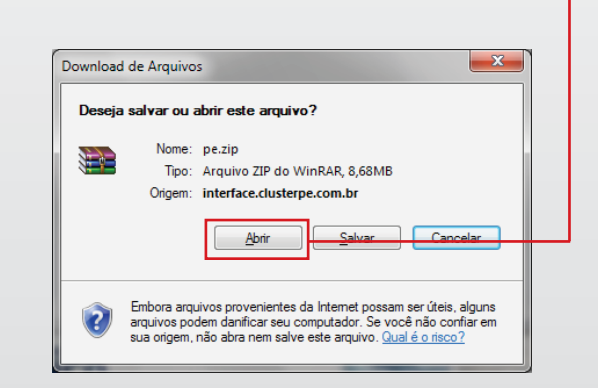

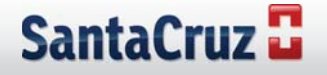

# 2. Instalação

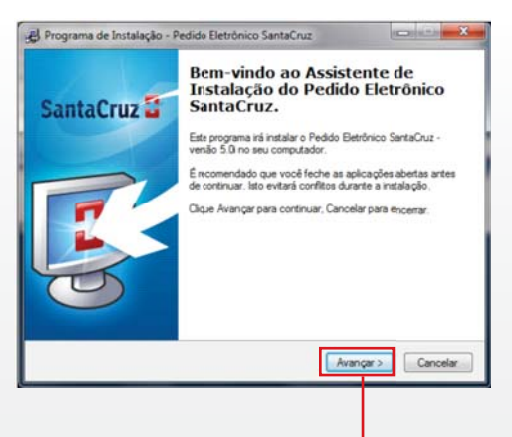

1. Clique em Avançar e aparecerá a tela a seguir: -

| Escolha a pasta destino<br>Onde Pedido Eletrônico SantaC | ruz será instalado?          |                     | Ð        |
|----------------------------------------------------------|------------------------------|---------------------|----------|
| Escolha a pasta onde você que<br>em Avançar.             | r instalar Pedido Eletrônico | SantaCruz e então c | lique    |
| C:\PE-DMSC                                               |                              |                     |          |
| 🕌 C:\                                                    |                              |                     | ~        |
| 1                                                        |                              |                     | =        |
| 3                                                        |                              |                     |          |
| 4                                                        |                              |                     |          |
| 5<br>cadastro                                            |                              |                     |          |
|                                                          |                              |                     | *        |
| 🏭 C:                                                     |                              |                     | •        |
| Este programa exige 12,1 MB de                           | e espaço.                    |                     |          |
|                                                          | < 1/alian                    |                     |          |
|                                                          | < <u>v</u> oitar             | <u>Avançar &gt;</u> | Cancelar |

2. Clique novamente em Avançar para continuar com a instalação:-

| ŝ | colha a pasta do Menu Iniciar                                                                                                    |
|---|----------------------------------------------------------------------------------------------------|
|   | Onde o Programa de Instalação irá criar os ícones do programa?                                                                    |
|   | Escolha a pasta do Menu Iniciar onde o Setup Programa de Instalação irá criar os<br>ícones do programa e então clique em Avançar. |
|   | Pedido Eletrônico SantaCruz                                                                                                    |
|   | AbleZExtract<br>Accessorie<br>Administrative Tools<br>Maintenance<br>WinRAR                                                       |
|   | < Votar Avançar > Cancelar                                                                                                    |

3. Clique em **Avançar** novamente para que apareça a próxima tela:-

4.

| 🛞 Programa de Instalação - Pedido Eletrônico SantaCruz                                                                                                    | (               |
|----------------------------------------------------------------------------------------------------|-----------------|
| Selecione Tarefas Adicionais<br>Que tarefas adicionais serão executadas?                                                                                                    |                 |
| Selecione as tarefas adicionais que você gostaria que o Programa de Instalação<br>execute enquanto instala o Pedido Betrônico SantaCruz e então clique em Avançar.<br>Additional icons:<br>I ⊈ <u>Cra um foone na área de trabalho</u> |                 |
| < <u>Y</u> oltar <u>Avançar</u> Cancelar                                                                                                    |                 |
| que no botão <b>Avançar</b>                                                                                                    | Clique no botão |

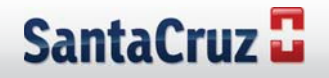

| Pronto para Instalar                                                 |                                |                  |   |
|----------------------------------------------------------------------|--------------------------------|------------------|---|
| O Programa de Instalação esta pronto<br>SantaCruz no seu computador. | ) para iniciar a instalar Pedi | do Eletronico    | C |
| Clique em Instalar para iniciar a instala<br>verificar suas opções.  | ação, ou clique Voltar se vo   | cê quer rever ou |   |
| Diretório Destino:<br>C:\PE-DMSC                                     |                                |                  | * |
| Grupo de Programas:<br>Pedido Eletrônico SantaCruz                   |                                |                  |   |
| Tarefas Adicionais:<br>Cria um ícone na área de trabalho             | 0                              |                  |   |
|                                                                      |                                |                  | - |
| •                                                                    |                                | ŀ                |   |
|                                                                      |                                |                  |   |

5. Nesta parte, clique em **Instalar** para executar os processos de instalação do Pedido Eletrônico na sua máquina. Após o processamento, aparecerá a seguinte tela:

| NProgram Files\Common Files\Borland Shared\BDE | 'he Borland Da<br>firectory: | atabase Engine w | ill be installed | /upgraded in ti | ne following |
|------------------------------------------------|------------------------------|------------------|------------------|-----------------|--------------|
| OK Cancel                                      | C:\Program File              | es\Common Files\ | Borland Shar     | ed\BDE          | Browse       |
|                                                |                              | ОК               | ]                | Cancel          |              |
|                                                |                              |                  |                  |                 |              |
|                                                |                              |                  |                  |                 |              |

6. Clique em **OK** para continuar a instalação até a próxima tela:

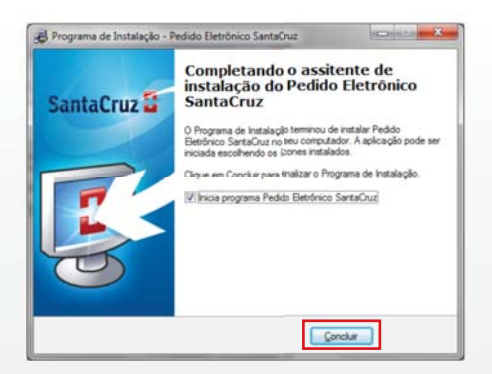

7. Após clicar em **concluir** na figura acima realizar o procedimento abaixo para o Windows 7:

Clicar com o botão direito do mouse no ícone SantaCruz que se encontra na área de trabalho ir em propriedades logo em seguida clicar na aba compatibilidade e marcar o item **"Execu-tar este programa como administrador"**, conforme a figura abaixo.

| Segurança                                                                                                    | Detalhes              | Versões Anteriores |  |  |  |  |
|----------------------------------------------------------------------------------------------------|-----------------------|--------------------|--|--|--|--|
| Geral                                                                                                    | Atalho                | Compatibilidade    |  |  |  |  |
| Se este programa funcionava corretamente em uma versão<br>artenir do Windowe e agora apresenta próblemas, selecione o<br>modo de compatibilidade que corresponde à versão anterior.<br>Ajude-me a escolher as configurações<br>Modo de compatibilidade<br>20 Executar este programa em modo de compatibilidade;<br>Windowa XP (Service Pack 2) |                       |                    |  |  |  |  |
| Configurações                                                                                                    |                       |                    |  |  |  |  |
| Executar em 256 cores                                                                                                    |                       |                    |  |  |  |  |
| Executar em resolução de tela 640 x 480                                                                                                    |                       |                    |  |  |  |  |
| Desativar temas visuais                                                                                                    |                       |                    |  |  |  |  |
| Desativar composição de área de trabalho                                                                                                    |                       |                    |  |  |  |  |
| Desativar dimensionamento da exibição em configurações     de DPI alto                                                                                                    |                       |                    |  |  |  |  |
| Nível de Privilégi                                                                                                    | 0                     |                    |  |  |  |  |
| 🔽 Executar est                                                                                                    | e programa como adm   | inistrador         |  |  |  |  |
|                                                                                                    |                       |                    |  |  |  |  |
| Alterar configura                                                                                                    | ções de todos os usuá | nios               |  |  |  |  |
|                                                                                                    |                       |                    |  |  |  |  |

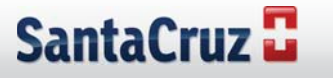

- 8. Clicando em **Concluir**, a instalação está pronta. O programa abrirá automaticamente o **Menu Pedido Eletrônico** para que você possa acessar o Sistema de Digitação ou Comunicador SantaCruz:
- Número do 0800 para suporte.

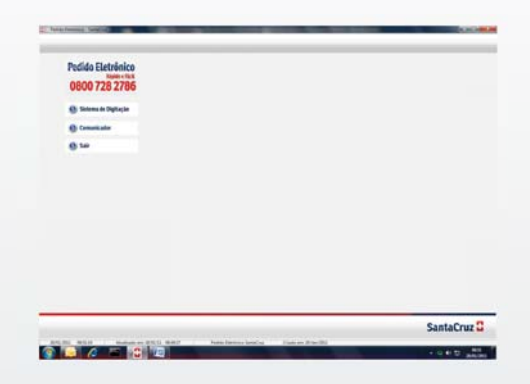

| 💿 Sistema de Digitação | Opção para acessar o <b>Sistema de Digitação SantaCruz</b> |
|------------------------|------------------------------------------------------------|
| Comunicador            | Opção para acessar o <b>Comunicador SantaCruz</b>          |
| 🙆 Sair                 | Sair do Pedido Eletrônico SantaCruz                        |

# 3. Sistema de Digitação SantaCruz

# 3.1. Configuração

Após a instalação, na primeira vez que você clicar em

| 0 | Sistema | de | Di |
|---|---------|----|----|
|---|---------|----|----|

aparecerá a

tela de **Cadastro de Lojas** onde você precisa preencher as informações da sua Empresa para utilizar o Sistema de Digitação. A configuração é rápida e simples. Veja abaixo os detalhes:

| Código Razão Social                                                                                    |                      | C.N.P.J.              |  |
|----------------------------------------------------------------------------------------------------|----------------------|-----------------------|--|
| Nome Fantasia                                                                                          | Cód. Matriz          | Inscrição Estadual    |  |
| Endereço                                                                                               | Complemento          | -                     |  |
| <br>Cidade Estado CEP                                                                                  | Fone                 | FAX                   |  |
| e-mail Nome                                                                                            | do Comprador         |                       |  |
| Não Possuo E-mail (Esta informação é importante<br>o envio de ofertas e informações sobre a Santa Duz) | p/ Parametros pad    | irão para fatoramento |  |
| Substuição Tributária CD Principal CWB                                                                 | i vista<br>i a Prazo |                       |  |

- 1. Preenchimento obrigatório: o seu Código.
- 2. Preenchimento obrigatório: o seu nome fantasia.
- 3. Preenchimento obrigatório: o seu Estado.
- 4. Preenchimento obrigatório: a Filial da SantaCruz que lhe atende.
- 5. Adicionar outra loja.
- 6. Preenchimento obrigatório: a sua Razão Social.
- 7. Preenchimento obrigatório: o telefone da farmácia, o e-mail e o nome do comprador.
- 8. Aqui você seleciona a condição em que normalmente faz o seu pedido.
- 9. Clique aqui para salvar a configuração da sua Loja.

Além de Estado e CD Principal, outros campos que são de preenchimento obrigatório são

Código, Razão Social e Nome Fantasia. Ao finalizar o cadastro, você deve clicar em 🗹 e

em seguida em 😡 Eechar. Após isso, aparecerá a tela para você definir uma senha e aumentar a sua segurança:

| 8               | x |
|-----------------|---|
| Informe a senha |   |
|                 |   |
|                 |   |

Caso não saiba sua senha de conexão ligue para o suporte **0800 728 2786**. Após digitar sua senha, tecle **ENTER**. Redigite sua senha no campo a seguir:

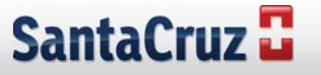

| × |
|---|
|   |
|   |
|   |

Após confirmar sua senha, aparecerá a tela abaixo:

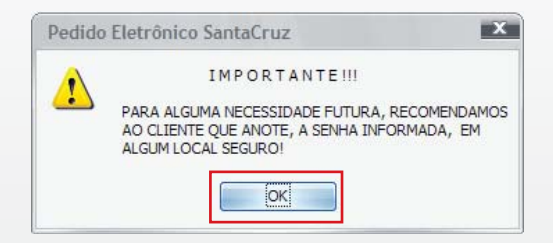

Clique em **OK.** 

# Verificando a versão do sistema

Vá em: Sobre o Pedido Eletrônico

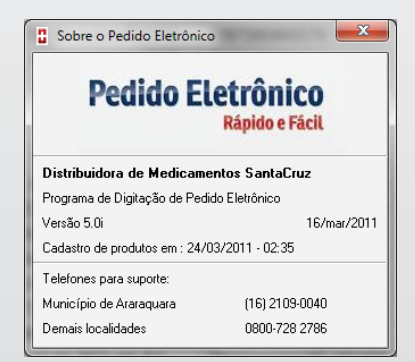

**Caso você utilize conexão Banda Larga (ADSL, Rádio ou Modem 3G) o programa está pronto para ser utilizado.** Caso você utilize conexão por linha discada, siga os passos abaixo para configurar a sua conexão discada:

| Pedido       | Eletrônic | o 5.0i | - Data de referência: 28 | 8/01/2011 - sexta-fe | eira   |          |
|--------------|-----------|--------|--------------------------|----------------------|--------|----------|
| Arquivo I    | Pedidos   | Con    | figurações ?             |                      |        | _        |
|              |           |        | Configura programa       |                      | Ctrl+C | 5        |
| Redides Pr   | rodutos   |        | Configura conexão        |                      | Ctrl+X | alatória |
| r ealaos i r | odutos    |        | Configura diretórios     |                      | Ctrl+R | ciatorio |
| Farmácia     | TESTE     |        | Senhas                   |                      |        | Val      |
| Pedido       |           |        | Mostra apenas itens ná   | ão atendidos         | Ctrl+M |          |

Na parte superior do Sistema de Digitação, clique em **Configurações** e depois em **Configura Conexão...** Aparecerá a tela abaixo:

|                                                          | 🚦 Configura conexões                                                    |                                          |
|----------------------------------------------------------|-------------------------------------------------------------------------|------------------------------------------|
|                                                          | Conexões Parâmetros Proxy   FTP                                         |                                          |
| Para configurar a                                        | Conexões                                                                | Se você utiliza                          |
| conexão discada,<br>basta ir na aba<br><b>Conexões</b> e | ✓ Sempre conectado     ✓ Conexão Discada     Para acessar linha externa | PABX, preencha<br>esse campo<br>(somente |
| Marcar a opção<br>Conexão Discada                        |                                                                         | para conexões<br>discadas)               |
|                                                          | 🗞 Graver 📀 Cancelar                                                     |                                          |

Após ter feito isso, clique em **Gravar** e o **Sistema Digitação SantaCruz** está pronto para ser utilizado.

# 4. Utilização do Sistema Digitação SantaCruz

# 4.1. Atualizar cadastros

Para que o seu Sistema de Digitação SantaCruz esteja sempre com informações de produtos, preço, estoque e promoções atualizados, você precisa regularmente Atualizar Cadastros. Esse procedimento consiste em conectar com a SantaCruz para buscar arquivos de atualização que a SantaCruz disponibiliza para você.

Atualizar cadastros é muito simples, basta seguir as instruções a seguir:

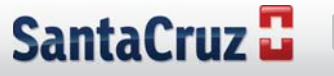

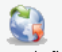

Clicar em Transmissão na parte superior, para acessar a tela de Transmissão;

- 1. Verificar se está marcada a opção Atualiza Cadastros;
- 2. Clicar em **Conectar**.

Veja na imagem abaixo uma demonstração:

□ Transmite pedidos ✓ Atualiza cadastros

Após finalizar a conexão, o programa estará atualizado e pronto para ser utilizado. A **Atualização de Cadastro** faz o Download de informações importantes. Estoque, Cadastro de Produtos e Ofertas. Aconselhamos que seja executada sempre que houver necessidade. Principalmente para que o estoque visualizado no PE esteja atualizado.

# 4.2. Atualização de Cadastro

Todos os dias por volta das 8 da manhã é gerada uma atualização de produtos, ofertas e estoques para o sistema. (Somente atualizando diariamente o sistema estará atualizado, ele não atualiza automaticamente)

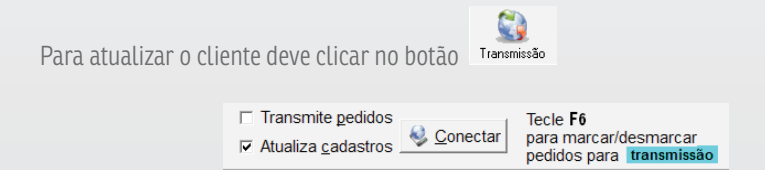

Seleciona "Atualiza cadastros" e clique em conectar, aparecerá a seguinte janela:

# 4.3. Digitação de Pedidos

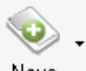

Para criar um pedido. Clique no botão Novo

Imediatamente, aparecerá a tela abaixo, solicitando que você escolha a condição em que deseja que o pedido seja faturado:

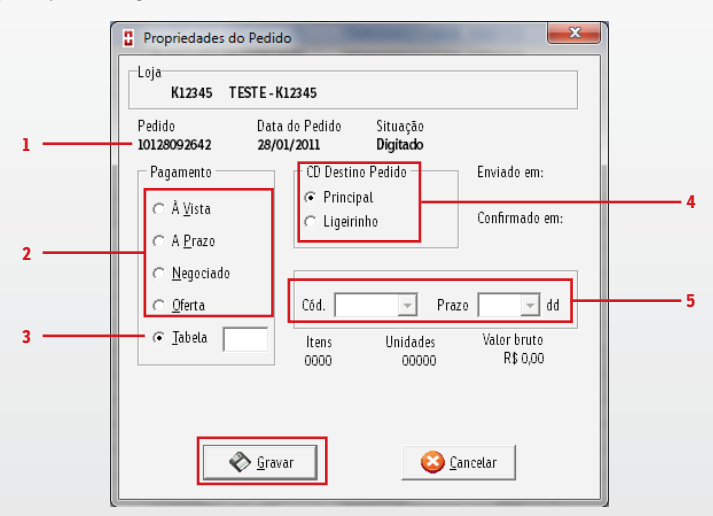

- 1. Aqui aparece o número do seu pedido para conferência.
- 2. Escolha a forma de Pagamento Desejada.
- 3. Obs.: Caso queira fazer pedido em Tabela, clique nesta opção e digite o número da condição.
- **4.** Escolha a filial da SantaCruz para a qual enviará o seu pedido. Caso seja Pedido Ligeirinho marque a opção.
- 5. Em caso de pedido de oferta, estes campos serão habilitados para escolha da oferta e do **prazo desejado.**

### Pedido em Oferta

O programa deve ser atualizado diariamente para manter as ofertas diárias atualizadas. As atualizações de oferta para o programa são liberadas para quantos computadores o cliente necessitar e quantas vezes o cliente precisar, sendo assim, o programa sempre estará atualizado.

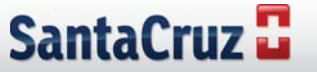

Após escolher a condição do seu pedido, clique em **Gravar** para iniciar a digitação. Nesta tela, você verá a listagem de produtos da SantaCruz e as informações de **Preço, Preço consumidor, Quantidade de estoque Disponível, Laboratório, Código de Barras, Código do Produto na SantaCruz, etc.** Além disso, quando você está em uma oferta, você pode visualizar o **Desconto** que aquele item tem na oferta. É importante ressaltar que quando você está num pedido de oferta, só aparecerão os itens pertencentes àquela oferta.

Para encontrar um produto, você precisa apenas digitar a descrição do mesmo, o código de barras, código da SantaCruz ou então utilizar um scanner de mão para ler o código de barras da caixa do medicamento. O Programa correrá a tela até o item procurado.

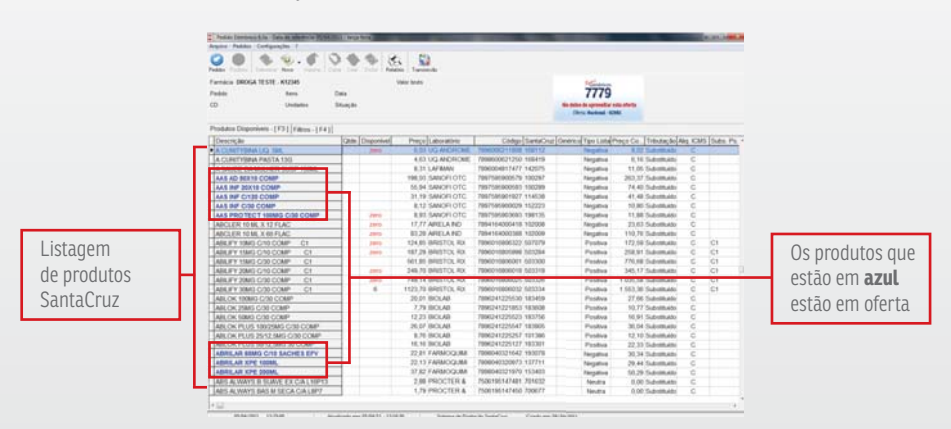

Veja abaixo uma demonstração da busca por produtos:

Os produtos que se encontram em AZUL na lista de produtos constam em oferta, para visualizar está oferta clique em novo e selecione uma condição de pagamento, depois é só adicionar quantidade no produto destacado e adicioná-lo em oferta.

Ao encontrar o produto, você digita a quantidade desejada e teclando **ENTER**, adiciona o produto ao seu pedido. A quantidade escolhida e o produto ficarão destacados como abaixo:

| HIPOFAGIN S 75MG C/20 COMP B2 |   | 11,75 | 15,64 | EMS SIGMA | 894916204231 | 508036 | Negat |
|-------------------------------|---|-------|-------|-----------|--------------|--------|-------|
| HIPOGLOS POM 135G             | 5 | 13,35 | 17,76 | PROCTER   | 501001276850 | 197624 | Negat |
| HIPOGLOS POM 45G NOVO         |   | 6,16  | 8,20  | PROCTER   | 501001311186 | 188888 | Negat |

Para conferir o seu pedido, clique na aba **Pedido Atual - [F2] Produtos**. Nesta aba **Pedido Atual**, você verá somente os produtos que está digitando no seu pedido. Caso você queira retirar algum item do pedido, basta clicar na descrição do mesmo e teclar DEL ou DELETE.

# 4.4. Salvando o seu Pedido

Para Salvar um Pedido, sem enviar o mesmo:

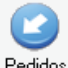

- 1. Clique em Pedidos
- Aparecerá novamente a tela de Propriedades do Pedido, para que você confirme a codição do mesmo;

|                                                                                                  | Propriedades do Pedi<br>Loja<br>K12345 TESTE -<br>Pedido Dat                           | do<br>K12345<br>ia do Pedido Situação                                                                        |                                                                   |                                                                                                    |
|--------------------------------------------------------------------------------------------------|----------------------------------------------------------------------------------------|----------------------------------------------------------------------------------------------------|-------------------------------------------------------------------|----------------------------------------------------------------------------------------------------|
| Confirme se<br>está marcada<br>corretamente<br>a <b>forma de</b><br><b>Pagamento</b><br>desejada | 10128094521 28/<br>Pagamento<br>A Vista<br>A Prazo<br>Negociado<br>O Oferta<br>I abela | VI/2011 Digitado<br>CD Destino Pedido<br>Principal<br>Cigeirinho<br>Cód. Pra<br>Itens Unidades<br>0000 00000 | Enviado em:<br>Confirmado em:<br>zo dd<br>Valor bruto<br>R\$ 0,00 | Aqui, confira<br>as informações<br>de <b>Quantidade<br/>de Itens,<br/>Unidades e</b><br><b>Valor Bruto</b> do<br>seu pedido |

- 3. Se estiverem corretas as informações, clique em Gravar;
- 4. Você irá para a tela de **Pedidos Anteriores**, onde aparecerão todos os pedidos **Digitados, Enviados**, **À Confirmar** e **Excluídos** que você teve nos últimos dias. Nesta tela, você tem uma pré-visualização dos seus pedidos. Veja abaixo:

|                           | Real Deficient ST: Engl and Real Deficient Real Deficient Real Real Deficient Real Real Deficient Real Real Deficient Real Real Deficient Real Real Deficient Real Real Deficient Real Real Deficient Real Real Deficient Real Real Deficient Real Real Deficient Real Deficient Rea |                          |
|---------------------------|----------------------------------------------------------------------------------------------------|--------------------------|
|                           | Pression 18:118.40224         Value Instit 58 38 14:11           Pression 19:118:11         Series 0001           Operative 10:118:11         Series 0001           C0         SP/O           Unitables 00001         Series 0001           SP/O         Unitables 00001           SP/O         Unitables 00001           SP/O         Unitables 00001                                                                                                    |                          |
| Selecionar                | Peddox Adminine [Tananisado - [Chi-T]]<br>Ligis [45226, TESTE - K1226]                                                                                                    | Pré-visualização         |
| pedido para<br>visualizar | Protect         Protect         Protect <t< td=""><td>do pedido<br/>selecionado</td></t<>                                                                                                    | do pedido<br>selecionado |

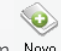

5. Se você quiser, pode iniciar um outro pedido clicando em Novo

# 4.5. Enviando o seu Pedido

Para enviar um pedido que está sendo digitado:

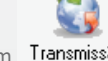

- 1. Ao finalizar a digitação do seu pedido, clique em Transmissão ;
- Aparecerá novamente a tela Propriedades do Pedido, para que você confirme a condição do mesmo;

|                                                                                           | Propriedades do Pedido     Ioja     K12345 TESTE - K12345     Pedido Data do Pedido Situação                                                                                                    |                                                                                                    |
|-------------------------------------------------------------------------------------------|----------------------------------------------------------------------------------------------------|----------------------------------------------------------------------------------------------------|
| Confirme se<br>está marcada<br>corretamente<br>a <b>forma de</b><br>Pagamento<br>desejada | 10126094521     28/01/2011     Digitado       Pagamento     CD Destino Pedido     Enviado em:       C A Vista     C Principal     Confirmado em:       C A Prazo     C Igeirinho     Confirmado em:       C Ogerta     Cód.     Prazo       Itens     Unidades     Valor bruto       00000     R\$ 0,00 | Aqui, confira<br>as informações<br>de <b>Quantidade<br/>de Itens,<br/>Unidades e</b><br>Valor Bruto do<br>seu pedido |
|                                                                                           | 🖉 <u>G</u> ravar                                                                                                    |                                                                                                    |

3. Se estiverem corretas as informações, clique em Gravar;

 Você irá para a tela de Transmissão. Para transmitir o pedido, você deve verificar se está marcada a opção Transmite Pedidos e se o pedido que você quer transmitir está selecionado e destacado na cor azul conforme a imagem abaixo;

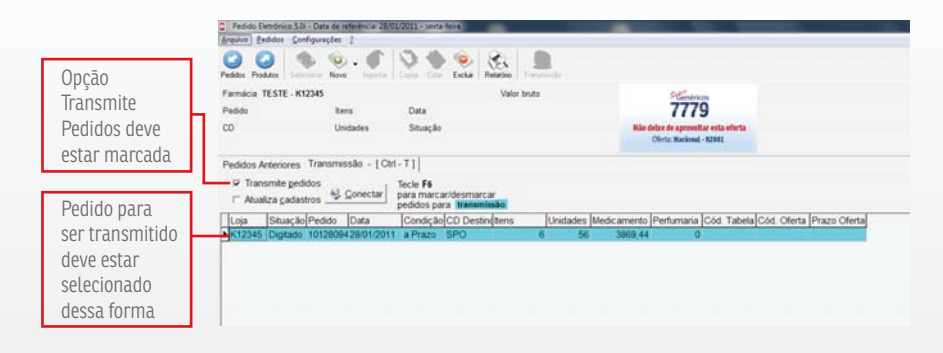

 Se você tiver mais do que um pedido digitado e não quiser enviar todos, você pode escolher os pedidos que serão enviados clicando duas vezes em cima do mesmo ou então clicando uma vez e teclando F6;

|                | Pedido Eletrônico 3.0i - Data de referência: 28/<br>Arquivo Pedidos Configurações ? | 01/2011 - sexta-fexa                                          | -          |                                                                 |                            |
|----------------|-------------------------------------------------------------------------------------|---------------------------------------------------------------|------------|-----------------------------------------------------------------|----------------------------|
| Pedido         | Peddas Paddas Nova                                                                  | San San San San San San San San San San                       | Transieko  |                                                                 |                            |
| marcado para   | Farmácia TESTE - K12345<br>Pedido itens                                             | Val                                                           | r bruto    | 7779                                                            |                            |
| Sel elividuo   | CD Unidades                                                                         | Situação                                                      |            | Não deixe de aproveitar esta oferta<br>Oferta: Nacional - 82881 |                            |
| Pedido que não | Pedelos Anteriores Transmissão - [ Ct                                               | ri - T ] [                                                    |            |                                                                 |                            |
| será enviado   | Transmite gedidos Atualiza gadastros                                                | Tecle F6<br>para marcar/desmarcar<br>pedidos para Itansmissão |            |                                                                 |                            |
| nor estar      | Los Situação Pedido Data                                                            | Condição CD Destincitens                                      | Unidades M | edicamento Perfumaria Cód. Tabe                                 | a Cód. Oferta Prazo Oferta |
| porestai       | K12345 A Enviar 10128094 28/01/201                                                  | 1 a Prazo SPO                                                 | 6 56       | 3869,44 0                                                       | 1                          |
| desmarcado     | K12345 Digitado 1012809428/01/201                                                   | 1 a Prazo SPO                                                 | 6 26       | 15883,24 0                                                      |                            |
|                |                                                                                     |                                                               |            |                                                                 |                            |

- 6. Quando os pedidos que você deseja enviar estiverem marcados, é só clicar em Science e ele será enviado para a SantaCruz;
- 7. Enquanto o pedido estiver sendo enviado e faturado, aparecerá a tela de conexão solicitando que você aguarde o **Retorno do Pedido**. Quando aparecer a mensagem abaixo,

clique em 🔽 Eechar para visualizar o **Retorno do Pedido**;

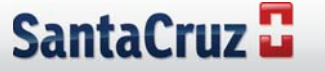

| Conexão com a Distribuidora                                                                                                    | × |
|----------------------------------------------------------------------------------------------------|---|
| Validado usular no sundar TFL<br>Construita no sundar TSL (12245)<br>Di aguara "torriggia MFL (16 copado con succeito<br>Di acutaria di utaliadara sun 2020/2008 - 00:19<br>Vació di arrenta alvalidara sun coldentina 1 *<br>Di aguardon "2022 Sala", "Continnação de pedido) foi copiado com<br>successo do servidor FTP +<br>Varificando a quavo eletrinol ME<br>Paron restructa 1 = najotare normal fed | * |
| Processando pedido: 90313104318<br>Foi pocoesado 1 registros.<br>O arquivo retorno0.tst foi processado.                                                                                                    |   |
| 100%                                                                                                    |   |
| ✓ [echai                                                                                                    |   |

8. O Sistema de Digitação SantaCruz mostra automaticamente o retorno do último pedido que foi passado. No caso de você ter passado dois ou mais pedidos em uma única conexão, é necessário clicar sobre todos os pedidos para visualizar o Retorno de cada um deles. Veja o exemplo abaixo:

|                                                              | Arquivo Fedides Configurações                                                                                                    | s<br>1                                                        |                                                                                                    |                                                    |                                                            |                                                                             |                                                           |                   |
|--------------------------------------------------------------|----------------------------------------------------------------------------------------------------|---------------------------------------------------------------|----------------------------------------------------------------------------------------------------|----------------------------------------------------|------------------------------------------------------------|-----------------------------------------------------------------------------|-----------------------------------------------------------|-------------------|
| Ultimo pedido                                                | Farmácia TESTE - K12345<br>Pedido 10128034954 It<br>CD SPO U                                                                               | ens 0005<br>hidades 00026                                     | Valor bruto RS 15<br>Data 28/01/2011 a Prazo<br>Situação Excluído                                                                                                    | 883,24                                             | Sta<br>7<br>Kilo debre de ap<br>Oferta: Na                 | freisen<br>779<br>roveltar esta ofert<br>desal - 12001                      |                                                           |                   |
| · · ·                                                        | and a second second second line of the                                                                                                    |                                                               |                                                                                                    |                                                    |                                                            |                                                                             |                                                           |                   |
| criado e sua<br>visualização —                               | Pedidos Anteriores   Transmi<br>Loja: K12345, TESTE - K1                                                                                   | issão - [ Ctrl - T<br>12345                                   | T ]                                                                                                    | •                                                  | The Line                                                   | T-10-00-0-0                                                                 | unuele +                                                  | . Decid Discourse |
| criado e sua<br>visualização —                               | Pedidos Anteriores   Transmi<br>Loja:   K12345 , TESTE - K1<br>  Pedido   Data                                                             | issão - [Ctrl - T<br>12345<br>Situação                        | T  <br>Busca loja<br>Item Descrição                                                                                                    | • • Qide                                           | Tipo Lista                                                 | Tributação Aliq                                                             | ICMS Sub                                                  | s. Psic Dispo     |
| criado e sua<br>visualização<br>Dutro pedido                 | Pedidos Anteriores   Transmi<br>Loja:   K12345 , TESTE - K1<br>  Pedido   Data<br>  10128094854   28/01/2011<br>  10128094854   28/01/2011 | issão - [Ctrl - T<br>12345<br>Situação<br>Escluido            | Busca loja     Busca loja     Bescrição     Ocosi ABILIEY 15MG CI30 COMP                                                                                                    | Qtde.                                              | Tipo Lista<br>Positiva                                     | Tributação Aliq<br>Substituído                                              | C C1                                                      | s. Psic Dispo     |
| riado e sua<br>visualização                                  | Pedidos Anteriores Transmi<br>Loja: K12345 , TESTE - K1<br>Pedido Data<br>10128094954 28/01/2011<br>10128094834 28/01/2011                 | issão - [Ctrl - T<br>12345<br>Stuação<br>Excluido<br>Excluído | ■ Descrição<br>Item Descrição<br>■ 0003/ABILIEV 15M61CID0 COME<br>0004 ABILIEV 20M6 CH0 COME<br>0005 ABILIEV 20M6 CH0 COME                                                                                                    | Qtde<br>C1<br>C1 1                                 | Tipo Lista<br>Positiva<br>Positiva                         | Tributação Alig<br>Substituído<br>Substituído                               | C C1<br>C C1<br>C C1                                      | s. Psic Dispot    |
| riado e sua<br>visualização<br>Dutro pedido<br>riado. Para   | Pedidos Anteriores   Transma<br>Loja:   K12345 , TESTE - K1<br>  Pedido   Oata<br>  10128094834   28/01/2011<br>  10128094834   28/01/2011 | issão - [Ctrl - T<br>12345<br>Stuação<br>Excluído<br>Excluído | Busca loja     Busca loja     Busca loja     Boscição     0000 ABILEY 20MG CI30 COMP     0000 ABILEY 20MG CI30 COMP     0000 ABILEY 20MG CI30 COMP     0000 ABILEY 20MG CI30 COMP                                                                                                    | Qade<br>C1<br>C1 1<br>C1 1<br>C1 1                 | Tipo Lista<br>Positiva<br>Positiva<br>Positiva             | Tributação Aliq<br>Substituído<br>Substituído<br>Substituído                | C C1<br>C C1<br>C C1<br>C C1<br>C C1<br>C C1<br>C C1      | s. Psic Dispor    |
| criado e sua<br>visualização<br>Outro pedido<br>criado. Para | Pedidos Anteriores   Transma<br>Loja:   K12345 , TESTE - K1<br>  Pedido   Data<br>  10128094824   28/01/2011<br>  10128094834   28/01/2011 | issão - [Ctrl - T<br>12345<br>Stuação<br>Excluído<br>Excluído | Busca loja     Busca loja     Busca loja     Busca loja     Como Asilury' 19MG Criso Comp     Doods Asilury' 20MG Criso Comp     Doods Asilury' 20MG Cr | C1<br>C1<br>C1<br>C1<br>C1<br>C1<br>C1<br>C1<br>C1 | Tipo Lista<br>Positiva<br>Positiva<br>Positiva<br>Positiva | Tributação Alig<br>Substituído<br>Substituído<br>Substituído<br>Substituído | C C1<br>C C1<br>C C1<br>C C1<br>C C1<br>C C1<br>C C1<br>C | s. Psic Dispor    |

# 4.6. Sistema de Aviso e Separação de Pedido em Oferta

Enquanto estiver digitando um pedido na condição **À Vista** ou **À Prazo**, o Sistema de Digitação SantaCruz verifica se o produto que você está pedindo encontra-se em oferta na SantaCruz. Se você escolher um produto que esteja cadastrado em qualquer oferta, o programa mostrará um alerta. Com apenas um clique você pode incluir este produto na oferta que desejar. Assim, você só precisa criar um único pedido e ir acrescentando os produtos nas diversas ofertas que lhe forem apresentadas pelo alerta. **Você não precisará mais fazer um pedido para cada oferta, o programa da SantaCruz faz isso por você!** Veja como funciona: 1. Ao digitar um produto que está em alguma oferta, o programa lhe avisa, mostra os descontos e prazos de todas e os mínimos das ofertas em que o produto se encontra e oferece a opção para adicionar o produto na oferta que você preferir, como na imagem:

| 011                                   | C produto     | estă contido na(s) oferta(s) abaixo : | Tel: Contractor     | -             | line .     | -        |        | × |                                  |
|---------------------------------------|---------------|---------------------------------------|---------------------|---------------|------------|----------|--------|---|----------------------------------|
| Clicar na                             | Código Oferta | Descrição Oferta                      | Data Inicio         | Data Fin      | Prazo dias | Desconto | Minimo | • |                                  |
| oforta                                | 7779          |                                       |                     |               |            |          |        |   |                                  |
| UIEILA                                | 7779          | OFERTAS GENERICOS SANTACRUZ           | 15/02/2010          | 31/01/2011    | 28         | 56%      | Qtd 1  |   |                                  |
| chciasah                              | 7779          | OFERTAS GENERICOS SANTACRUZ           | 15/02/2010          | 31/01/2011    | 35         | 56%      | Qtd.1  |   |                                  |
| ucscjuuu                              | 7779          | OFERTAS GENERICOS SANTACRUZ           | 15/02/2010          | 31/01/2011    | 42         | 56%      | Qtd 1  |   |                                  |
|                                       | 7779          | OFERTAS GENERICOS SANTACRUZ           | 15/02/2010          | 31/01/2011    | 49         | 56%      | Qtd 1  |   | Mantorio                         |
| Se quiser<br>alterar a<br>quantidade, | Alterar Qua   | ezidade                               | Adicional produto o | a oferta ao p | rdido ? 🔽  | Adcionar | X Não  |   | item no<br>pedido q<br>está seno |
| digite aqui                           |               | 1                                     | selecionad          | a             |            | -        |        |   | digitado                         |

- Quando aparecer esta tela, você verifica qual a opção que mais lhe agrada e clica sobre a oferta. Se você quiser, pode modificar a quantidade no campo Alterar Quantidade. Após isso, é só clicar em Adicionar. Se você não quiser nenhuma das ofertas, clique em Não e o item será adicionado no seu pedido normal;
- 3. Ao gravar o pedido, o **Sistema de Digitação** separa os produtos que você escolheu nas ofertas e na sua condição normal.

# 4.7. Relatórios

Para ter um controle maior dos seus pedidos. O Sistema de Digitação da SantaCruz traz o recurso de geração de Relatórios. Com ele, você pode salvar ou imprimir um documento dos seus pedidos. Para facilitar a localização do pedido desejado, você pode filtrar as informações que você sabe sobre o pedido ou então procura-lo em uma listagem com todos os pedidos.

# 4.8. Filtros de Relatório e Impressão de Pedido

Quando quiser imprimir ou salvar um pedido digitado ou enviado, você pode procurar os pedidos utilizando filtros que fazem com que o Sistema Digitação lhe mostre apenas aqueles que estejam com os parâmetros que você selecionar. Para imprimir ou salvar um Relatório de Pedido, siga as instruções a seguir:

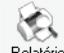

- 1. Clique em Relatório ;
- 2. Aparecerá a tela de Relatórios, como na imagem abaixo;
- 3. Na aba Pesquisa, escolha a Situação e Data dos pedidos que você quer Imprimir/Salvar.

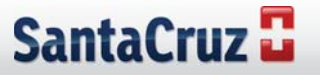

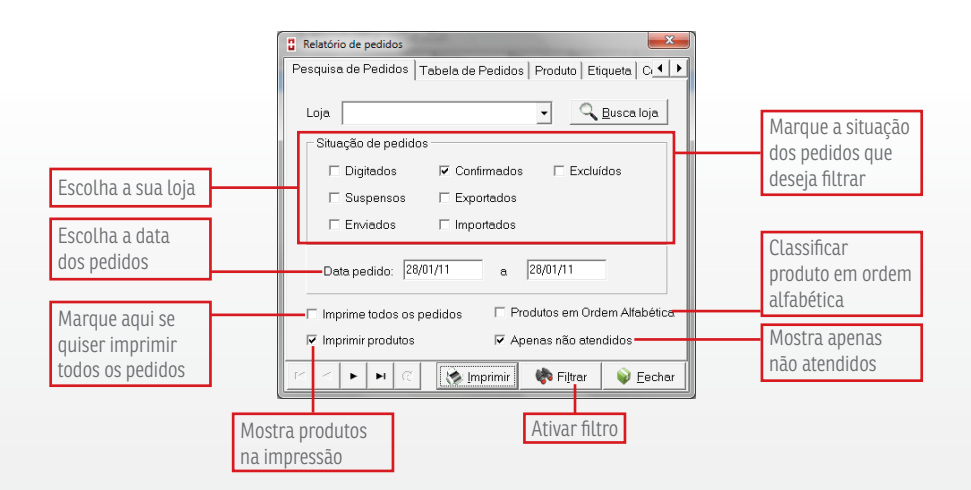

Clicando em Tabela, você acessará a lista de pedidos que filtrou.

|                         | 8  | Relatório de pe | edidos     |              | _           |                    | x      |
|-------------------------|----|-----------------|------------|--------------|-------------|--------------------|--------|
|                         | F  | 'esquisa de Pe  | edidos Tab | ela de Pedic | los Produto | ) Etiqueta   C     |        |
| Para selecionar um      |    | Pedido          | Data       | Data envio   | Hora en∨io  | Data retorno I     | Hori 🔶 |
| pedido e visualizar a   | ▶  | 10128095702     | 28/01/2011 |              |             |                    | _      |
| impressão do mesmo      | ١Ŀ | 10128094954     | 28/01/2011 |              |             |                    | - 1    |
| inipressao do mesmo,    |    | 10128094834     | 28/01/2011 |              |             |                    | - 1    |
| basta clicar em cima    |    | 10128093550     | 28/01/2011 |              |             |                    | - 11   |
| dele e após isso clicar |    |                 |            |              |             |                    |        |
| em Imprimir             |    |                 |            |              |             |                    |        |
| L                       |    |                 |            |              |             |                    |        |
|                         |    |                 |            |              |             |                    |        |
|                         |    |                 |            |              |             |                    |        |
|                         |    |                 |            |              |             |                    |        |
|                         |    |                 |            |              |             |                    |        |
|                         |    |                 |            |              |             |                    | -      |
|                         |    |                 |            |              |             |                    | •      |
|                         | -  | + + + + +       | <b>-</b> c | 该 Imprimii   | 🛛 🍖 Filt    | rar 🛛 📦 <u>E</u> e | echar  |

Na tela de visualizar impressão do Pedido, você terá a opção de salvar um arquivo em formato PDF ou então imprimir o mesmo. Veja na imagem abaixo as instruções de como fazer:

| Outras páginas<br>do pedido | S                                              | Salva<br>em P                                                                                           | ır pedido<br>DF                                                                                                    | ] [                                                                                         | Configur<br>impress<br>Imprimi                    | rar<br>ora e<br>r                 | Fec                                                                                                 | har                                                                                         |                                                                  |                   |
|-----------------------------|------------------------------------------------|----------------------------------------------------------------------------------------------------|----------------------------------------------------------------------------------------------------|---------------------------------------------------------------------------------------------|---------------------------------------------------|-----------------------------------|----------------------------------------------------------------------------------------------------|---------------------------------------------------------------------------------------------|------------------------------------------------------------------|-------------------|
| Pelatório de Protutos       | Per                                            | lido Eletro                                                                                             | ico Santal ru<br>K. K.                                                                                               | 2<br>200m                                                                                   | 100                                               | Cópias                            | i 1 2 (                                                                                             | 2                                                                                           |                                                                  |                   |
| -                           | Sai                                            | itaCruz                                                                                                 | Pedido Ele<br>SantaCruz                                                                                              | trônico                                                                                     | Relató                                            | rio de                            | e Pedido                                                                                            | os                                                                                          |                                                                  |                   |
|                             | Sal                                            | ItaCruz                                                                                                 | Pedido Ele     SantaCruz                                                                                             | trônico                                                                                     | Relató                                            | orio de                           | e Pedido                                                                                            | S                                                                                           |                                                                  |                   |
|                             | Cler<br>G12<br>P<br>903                        | ItaCruz<br>14<br>349 DE1<br>3115312                                                                     | Pedido Ele<br>SantaCruz<br>MONSTRAÇÃO<br>Data pede<br>13/3/200                                                       | trônico<br>)<br>)<br>)9                                                                     | Relató<br>Status<br>Faturado                      | erio de<br>Env<br>13/             | e Pedido                                                                                            | Confirmado em<br>13/3/2009 11:58                                                            | Condição<br>OFERTA                                               | CO Origem<br>POA  |
|                             | Cler<br>G12<br>P<br>903<br>Me                  | taCruz<br>349 DEJ<br>3115312<br>30.51                                                                   | Pedido Ele<br>SantaCruz<br>MONSTRAÇÃO<br>Data pede<br>13/3/200<br>Perfume<br>0.                                      | trônico<br>se<br>ja<br>ja<br>ja<br>ja<br>ja<br>ja<br>ja<br>ja<br>ja<br>ja<br>ja<br>ja<br>ja | Relató<br>Status<br>Faturado<br>Unidades<br>3     | Env<br>13/<br>tens<br>3           | e Pedido                                                                                            | OS<br>Confirmado em<br>13/3/2009 11.58<br>atendido                                          | Condição<br>OFERTA                                               | CD Origem<br>POA  |
|                             | Sar<br>G12<br>P<br>903<br>Me                   | te<br>349 DE1<br>3115312<br>Scamento<br>30,51<br>Descrição                                              | Pedido Ele<br>SantaCruz<br>MONSTRAÇÃO<br>Data pede<br>13/3/200<br>Pertuna<br>0.                                      | trônico<br>te<br>19<br>19<br>19<br>10                                                       | Relató                                            | Env<br>13/<br>Rens<br>3<br>Fatou  | e Pedido<br>ado em<br>3/2009 11.58<br>Stuação<br>50 - Pedido<br>Total bruto                         | Confirmado em<br>13/3/2009 11.58<br>atendido<br>Cérago EAN                                  | Cendiçãe<br>OFERTA<br>Metive                                     | CD Origent<br>POA |
|                             | Sar<br>G12<br>P<br>903<br>Me<br>Bern<br>0001   | taCruz<br>349 DEJ<br>oddo<br>3115312<br>Stamento<br>30,51<br>Descrição<br>ACEBROFI                      | Pedido Ele<br>SantaCruz<br>KONSTRAÇÃO<br>Data pede<br>13/3/200<br>Pertuma<br>0,<br>LINA EMS XPE /                    | trônico<br>te<br>)9<br>via<br>00                                                            | Relató                                            | Env<br>13/<br>tens<br>3<br>Fatou  | e Pedido<br>ado em<br>3/2009 11.58<br>Stusção<br>50 - Pedido<br>Total bruto<br>RS 11.48             | Confirmado em<br>13/3/2009 11-58<br>atendido<br>Cósigo EAN<br>7090004710471                 | Condição<br>OFERTA<br>Metivo<br>Atendido total                   | CD Origem<br>POA  |
|                             | Sai<br>G12<br>903<br>Me<br>8em<br>0001<br>0002 | ta Cruz<br>18<br>249 DEJ<br>20160<br>3115312<br>Steamento<br>30,51<br>Descrição<br>ACEBROFI<br>ACEBROFI | Pedido Ele<br>SantaCruz<br>IONSTRAÇÃO<br>Data pede<br>13/3/200<br>Pertuma<br>0,<br>LINA EMS XPE /<br>LINA BIO XPE IM | trônico<br>9<br>99<br>99<br>99<br>90<br>90<br>90<br>90<br>90<br>90<br>90<br>90<br>90<br>9   | Status<br>Faturado<br>Unidades<br>3<br>Conce<br>1 | Envi<br>13/<br>tens<br>3<br>Fatou | e Pedido<br>ado em<br>3/2009 11.58<br>Struepte<br>50 - Pedido<br>Total truto<br>RS 11.48<br>RS 7.68 | Continuado em<br>13/3/2009 11.58<br>atendido<br>Córago EAN<br>7059004710471<br>769518190565 | Censição<br>OFERTA<br>Metivo<br>Atendido total<br>Atendido total | CD Origem<br>PQA  |

# 4.9. Impressão de Lista de Produtos

Você pode imprimir uma listagem de produtos da SantaCruz. Para isso, siga os passos abaixo:

- 1. Clique em Relatório ;
- 2. Aparecerá a tela Relatórios;
- 3. Clique na aba **Produto**, conforme a imagem abaixo;

|                                           | Relatório de pedidos                                                                             |                                                                     |
|-------------------------------------------|--------------------------------------------------------------------------------------------------|---------------------------------------------------------------------|
| Você pode<br>escolher se deseja           | Pesquisa Tabela Produto Etiqueta Compra<br>Tipo de produto<br>© Todos O Medicamento O Perfumaria | Tipo de lista. Você<br>pode imprimir                                |
| imprimir somente<br>Medicamento ou        | Tipo de Lista<br>© Todas O Positiva O Negativa O Neutra                                          | da lista positiva,                                                  |
| Perfumaria no<br>campo Tipo<br>de produto | Laboratório     Todos     OEspecífico                                                            | negativa ou neutra<br>marcando as<br>opções aqui                    |
|                                           |                                                                                                  | Imprimir listagem<br>de produtos de<br>um laboratório<br>específico |

4. Escolha os filtros conforme você deseja, clique em Filtrar e depois em Imprimir para visualizar o que será impresso.

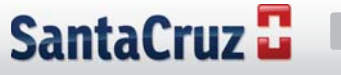

## 4.10. Boletos/Notas

Para você ter um controle dos boletos de todas as suas compras feitas para a SantaCruz, solicite ao Suporte para que disponibilize os arquivos. Após solicitar, todos os dias os arquivos serão enviados automaticamente para você.

Você pode visualizar e imprimir os seus boletos, basta seguir os seguintes passos:

1. Clique em Arquivo;

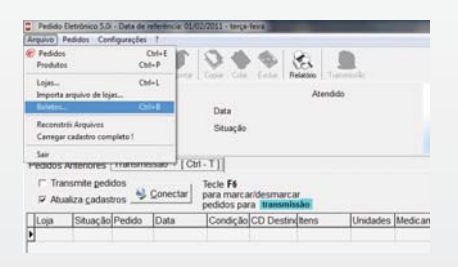

- 2. Após isso, escolha a opção Boletos;
- 3. Aparecerá a tela de Boletos, você pode consultar os valores e vencimentos dos boletos que desejar;

|                                 | Boletos         Editos           Boletos         Editos           Uso         Editos           Varcimentos:                                                                                                    | Clique em notas<br>para visualizar<br>as notas que<br>compõem esse<br>boleto                              |
|---------------------------------|----------------------------------------------------------------------------------------------------|----------------------------------------------------------------------------------------------------|
| Informações<br>sobre os boletos | Emissão         ///_         a         //_/           P         ►         C         Incrimit         Incrimit         Enco         Ecolar           00952287         31/07/2011         21/02/2011         2298.13         0001         Banco do Bit         Ecolar           009562287         31/07/2011         21/02/2011         2298.13         0001         Banco do Bit         Ecolar         Ecolar | Para restringir<br>os boletos que<br>devem aparecer,<br>preencha as<br>informações e<br>clique em Filtrar |
| 4 Dens inconincia accord        | li                                                                                                    | wir                                                                                                    |

# 5. Comunicador SantaCruz

Esta nova versão do Pedido Eletrônico traz para você o Comunicador SantaCruz, este é um software desenvolvido especialmente para gerenciar o envio e recebimento de arquivos da sua Farmácia para a SantaCruz. Com ele, você pode facilmente enviar arquivos de pedido (do seu Sistema Gerencial) receber retorno de faltas e espelhos de nota fiscal.

# 5.1. Configuração do Comunicador SantaCruz

- 1. Na tela do Menu Pedido Eletrônico, clique em
  Pedido Eletrônico
  Pedido Eletrônico
  Versa conspiso de segenter province do pedido en solvertos
- 2. Em seguida, clique em Configuração e abrirá a tela de configuração do Comunicador, como na imagem abaixo:

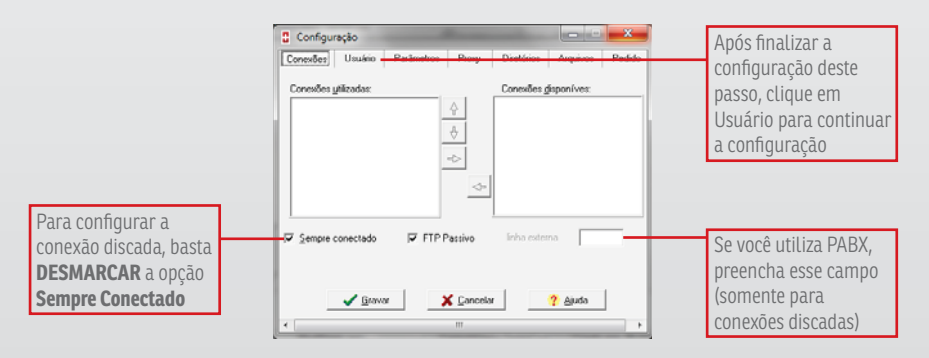

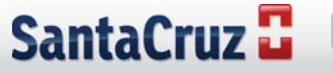

3. Nesta tela de configuração, caso você utilize internet banda larga (ADSL, cabo, Radio ou modem 3G), já está com a configuração padrão. Caso contrário, se sua conexão com a internet for discada, desmarque o Sempre Conectado. Depois de feito isso, clique na aba Usuário. Veja a próxima imagem:

|                   | Configuração          |                          |                   |                 |
|-------------------|-----------------------|--------------------------|-------------------|-----------------|
|                   | Conexões Usuário Pará | àmetros Proxy Diretório: | s Arquivos Pedido |                 |
| Inclua o seu      | <u>U</u> suário       | CD Prin                  | cipal             | Selecione o seu |
| código de cliente | W123456               | ARA                      |                   | CD de compra    |
|                   |                       |                          |                   |                 |
|                   |                       |                          |                   |                 |
|                   |                       |                          |                   |                 |
|                   |                       |                          |                   |                 |
|                   |                       |                          |                   |                 |
|                   | <u>✓ G</u> ravar      | X Cancelar               | ? Ajuda           |                 |
|                   | •                     | III                      | •                 |                 |

4. Nesta etapa, preencha o Usuário com o seu Código de Cliente e o CD Principal com a Filial da

SantaCruz que lhe atende. Em seguida, clique em Diretórios para continuar a configuração;

|                                                                                                    | Configuração                                               |                                                                                                    |
|----------------------------------------------------------------------------------------------------|------------------------------------------------------------|----------------------------------------------------------------------------------------------------|
| Preencha aqui o<br>diretório no qual<br>o seu Sistema<br>Gerencial salva o<br>arquivo de pedido<br>para envio. | Diretório de Envio                                         | Preencha aqui o<br>diretório no qual<br>o seu Sistema<br>Gerencial busca<br>os arquivos de<br>retorno e de<br>nota fiscal para<br>importação |
|                                                                                                    | ✓ <u>G</u> ravar X <u>C</u> ancelar <u>?</u> <u>Aj</u> uda |                                                                                                    |

5. Os Diretórios são os locais que o Sistema Gerencial da sua Farmácia acessa para gravar arquivos de pedidos e para importar arquivos de retorno e de espelhos de nota fiscal. Caso você tenha alguma dúvida quanto aos Diretórios que o seu Sistema Gerencial utiliza, entre

| em contato com o Suporte do mesmo. | Após configurá-los, clique em | Arquivos | ; |
|------------------------------------|-------------------------------|----------|---|
|------------------------------------|-------------------------------|----------|---|

|                                                                                    | Configuração                                                                             | ×      |
|------------------------------------------------------------------------------------|------------------------------------------------------------------------------------------|--------|
|                                                                                    | Conexões Usuário Parâmetros Proxy Diretórios Arquivos<br>Lista de arquivo para download: | Pedido |
| Preencha aqui os<br>nomes de arquivos<br>para download no<br>servidor da SantaCruz |                                                                                          | *      |
|                                                                                    | Elitros                                                                                  |        |

6. Preencha no local especificado os arquivos que o Comunicador SantaCruz deverá buscar em cada conexão. Por exemplo: g00000.ret (Código\_do\_Cliente.ret) e g00000.nfs

(Código\_do\_Cliente.nfs). Após isso, Clique em Eltros;

|                                                                                           | C Editar Filtros                                                                                                    |                                                                                                    |
|-------------------------------------------------------------------------------------------|----------------------------------------------------------------------------------------------------|----------------------------------------------------------------------------------------------------|
| dos arquivos que devem<br>ser enviados para a<br>SantaCruz                                | Arquinos e seem enviados :           Nº de arquinos         ji         52           Anquinos         ji         52           Não Renomear : | Se for necessàrio enviar<br>mais de um arquivo,<br>selecione aqui que o<br>programa abrirá a opção<br>de escolher mais arquivos     |
| Coloque aqui caso haja                                                                    | N <sup>#</sup> de arguivos 1                                                                                                    |                                                                                                    |
| algum arguivo que não 🗕                                                                   | Arquera CONFIGPE TXT                                                                                                    | Se for necessário                                                                                                    |
| deve ser renomeado em<br>nosso servidor.<br>Obs.: deixar sempre o<br>arquivo configpe.txt | Não Desconçastar :<br>Nº de arquivos 1 12                                                                                                   | configurar mais de um<br>arquivo, selecione aqui que<br>o programa abrirá a opção<br>de escolher mais arquivos                      |
|                                                                                           | ✓ Gravar                                                                                                    |                                                                                                    |
| Coloque aqui caso haja algur<br>arquivo que não deve ser<br>descompactado em nosso ser    | n<br>rvidor                                                                                                    | Se for necessário<br>configurar mais de um<br>arquivo, selecione aqui que<br>o programa abrirá a opção<br>de escolher mais arquivos |

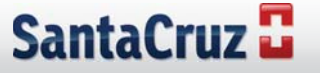

- 7. Para que seus arquivos sejam corretamente enviados para a SantaCruz e salvos no seu computador, você deve preencher os Filtros de arquivos, conforme explicado acima;
- 8. Após isso, está finalizada a configuração do Comunicador. Clique em 🔽 💷 para salvar as alterações.

## 5.2. Utilização do Comunicador SantaCruz

A utilização do Comunicador da SantaCruz é muito simples. Basta seguir os seguintes passos para enviar e receber arquivos.

### 5.2.1. Enviar arquivos de pedido

1. Após gerar o arquivo de pedido de seu Sistema Gerencial abra o Comunicador para fazer a conexão com a SantaCruz e enviar o seu pedido;

|                                                                                                    | Comunicador SantaCruz                                                                  |                                                                                     |
|----------------------------------------------------------------------------------------------------|----------------------------------------------------------------------------------------|-------------------------------------------------------------------------------------|
| Para enviar<br>pedidos, você<br>deve <b>desmarcar</b><br>a opção <b>Apenas</b><br><b>receber arquivo</b> ,<br>como ao lado | Pedido Eletrônico                                                                      | Condição de<br>Pagamento para<br>pedidos normais                                    |
| Para comprar<br>com oferta                                                                                                 | Vienta Prazos Apenas seceber aquivos                                                   | Tabela, Número<br>informado Pelo RP                                                 |
| campo <b>oferta e o</b><br><b>prazo desejado</b> .<br>Depois clique na<br>seta para a direita                              | Tabela        Conectar     Configuração       Atualizado em:     Comunicador SantaCruz | Quando o pedido<br>estiver pronto para<br>ser enviado, clique<br>em <b>Conectar</b> |

- 2. Ao fazer a conexão e enviar o seu pedido, o Comunicador automaticamente busca o seu arquivo de retorno de pedido;
- Outra grande novidade é a possibilidade de inserir ofertas e prazos no seu pedido. Basta clicar no botão Oferta, selecionar a oferta e o prazo desejado e clicar no botão >>. O nosso sistema de faturamento está preparado para separar os produtos que se encaixam em cada oferta.

# 5.2.2. Receber Arquivos de Retorno e Espelhos de Nota Fiscal

Quando você desejar receber um arquivo de retorno que ainda não tenha sido buscado ou então um espelho de nota fiscal para dar entrada no seu Sistema Gerencial, abra o Comunicador SantaCruz e clique em conectar. O programa buscará os arquivos que estiverem disponíveis na sua área e salvará os mesmos no diretório em que foi configurado.

|                                        | Comunicador SantaCruz                                                                                                    |
|----------------------------------------|----------------------------------------------------------------------------------------------------|
| Para <b>receber</b><br>arquivos, deixe | Pedido Eletrônico                                                                                                    |
| Apopas recober                         | Nova condição de pagamento                                                                                                    |
| arquivos                               | Ofertas         Prazos         Ofertas do pedido           00ierta         007779         ▲         >>>           00036         ▲         >>>         >>>           00037         ←         >>> |
|                                        | Tabela                                                                                                    |
|                                        | Concetar Configuração Sair                                                                                                    |

# 6. Importação de Pedidos em Excel no Sistema Digitação

Nos próximos passos veremos como importar pedidos em planilhas de excel no sistema digitação.

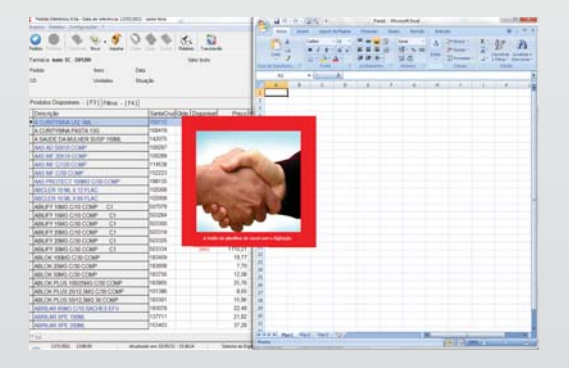

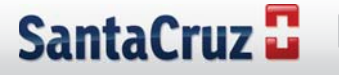

# 6.1. Primeiro Passo

Abra uma planilha do Excel em branco, pode ser ou a versão 2003,2007,2010, que o programa entende:

| Anna ( Mar                              | in light | de Papira | Researched. | - Date | Barrild | formal |              |     |   |     |      |    |     |    |     |         |    | 41 -     |
|-----------------------------------------|----------|-----------|-------------|--------|---------|--------|--------------|-----|---|-----|------|----|-----|----|-----|---------|----|----------|
| A foresta<br>La lance<br>J Typesdan For | . N. F   | 10        | 2-4         |        |         | 1200   | ing they are |     |   | *=2 | a .: | hi |     | 10 | 11  | Hanna - | 2P | <i>A</i> |
| #1                                      | • 0      | 4         |             |        |         | -      |              |     |   |     | _    |    |     | _  |     |         |    | -        |
|                                         |          | 1.0       | 1.6         | 1      |         |        |              | 1.1 |   | - F | - 14 |    | 1.0 |    | - a |         | 4  |          |
| _                                       |          |           |             |        |         |        |              |     |   |     |      |    |     |    |     |         |    |          |
|                                         |          |           |             |        |         |        |              |     |   |     |      |    |     |    |     |         |    |          |
|                                         |          |           |             |        |         |        |              |     |   |     |      |    |     |    |     |         |    |          |
|                                         |          |           |             |        |         |        |              |     |   |     |      |    |     |    |     |         |    |          |
|                                         |          |           |             |        |         |        |              |     |   |     |      |    |     |    |     |         |    |          |
|                                         |          |           |             |        |         |        |              |     |   |     |      |    |     |    |     |         |    |          |
|                                         |          |           |             |        |         |        |              |     |   |     |      |    |     |    |     |         |    |          |
|                                         |          |           |             |        |         |        |              |     |   |     |      |    |     |    |     |         |    |          |
|                                         |          |           |             |        |         |        |              |     |   |     |      |    |     |    |     |         |    |          |
|                                         |          |           |             |        |         |        |              |     |   |     |      |    |     |    |     |         |    |          |
|                                         |          |           |             |        |         |        |              |     |   |     |      |    |     |    |     |         |    |          |
|                                         |          |           |             |        |         |        |              |     |   |     |      |    |     |    |     |         |    |          |
|                                         |          |           |             |        |         |        |              |     |   |     |      |    |     |    |     |         |    |          |
|                                         |          |           |             |        |         |        |              |     |   |     |      |    |     |    |     |         |    |          |
|                                         |          |           |             |        |         |        |              |     |   |     |      |    |     |    |     |         |    |          |
|                                         |          |           |             |        |         |        |              |     |   |     |      |    |     |    |     |         |    |          |
|                                         |          |           |             |        |         |        |              |     |   |     |      |    |     |    |     |         |    |          |
|                                         |          |           |             |        |         |        |              |     |   |     |      |    |     |    |     |         |    |          |
|                                         |          |           |             |        |         |        |              |     |   |     |      |    |     |    |     |         |    |          |
|                                         |          |           |             |        |         |        |              |     |   |     |      |    |     |    |     |         |    |          |
|                                         |          |           |             |        |         |        |              |     |   |     |      |    |     |    |     |         |    |          |
|                                         |          |           |             |        |         |        |              |     |   |     |      |    |     |    |     |         |    |          |
|                                         |          |           |             |        |         |        |              |     |   |     |      |    |     |    |     |         |    |          |
|                                         |          |           |             |        |         |        |              |     |   |     |      |    |     |    |     |         |    |          |
|                                         |          |           |             |        |         |        |              |     |   |     |      |    |     |    |     |         |    |          |
|                                         |          |           |             |        |         |        |              |     |   |     |      |    |     |    |     |         |    |          |
| Part - 16                               | d Parts  | 21        | _           |        | -       |        |              | -   | _ | _   |      |    |     |    |     | _       | _  | 1        |

# 6.2. Segundo Passo

Alimente a planilha com dados de acordo com o exemplo abaixo:

|                                     | Panan Anton                          | Tends 1 Avenue                 |                                                      | Fanta) - Micros | at load in the | -     | and the second second                   |      |           |                                     | incid<br>W                | and the |
|-------------------------------------|--------------------------------------|--------------------------------|------------------------------------------------------|-----------------|----------------|-------|-----------------------------------------|------|-----------|-------------------------------------|---------------------------|---------|
| Carlinson and Art area              | ан ( <i>x</i> . 2) = =<br>(2. 4. = = | *** 3~                         | dene Tariti Automationer<br>olar e Cardonnia -<br>Mi | -               | 5 K =          | No.   | 100 100 100 100 100 100 100 100 100 100 | 14   |           | Loose<br>Alternation<br>Alternation | M P                       |         |
|                                     | Coluna '<br>Coluna '<br>Coluna '     | "C" qua<br>"B" des<br>'A" códi | antidade<br>scrição<br>igo Sant                      | ta Cri          | μz             |       | 0                                       | μ. Q |           |                                     |                           | × .)    |
| the state of the state of the state |                                      |                                |                                                      | -               |                | - 186 | 1                                       | _    | NAME OF T | (40.34                              | The Local Division of the |         |

# 6.3. Terceiro Passo

Abra o sistema de Digitação:

| Pedido Eletrónico<br>0800 728 2786                           | INTERNING DEFINING STORY & BOORD SC - BOORD - RD - BOORD SC - BOORD - RD - BOORD - RD - RD - RD - RD - RD - RD - RD                                                                                                    |
|--------------------------------------------------------------|----------------------------------------------------------------------------------------------------|
| <br>tident in fujitçisi     Constitution     State     State | Oportunidade de Negócios<br>por Classes Terapéutica<br>Validade: até 31/05/2011<br>Oferta: Nacional-82986<br>Financeira-83005<br>Financeira-83005<br>Financeira-83005<br>Financeira-83005<br>Financeira-83005<br>Financeira-8305<br>Financeira-8305<br>F |
|                                                              |                                                                                                    |

# 6.4. Quarto Passo

Clique em Importar em seguida em Importar Excel conforme tela abaixo:

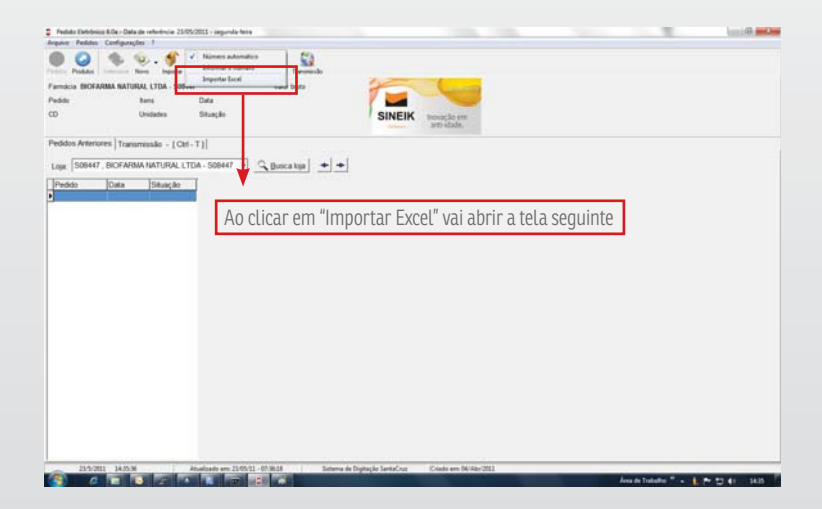

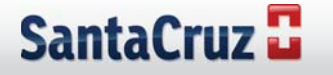

### 6.5. Quinto Passo

Após clicar em importar aparecerá a tela seguinte, ai clicando em TIPO, é só escolher a disposição das colunas, conforme no exemplo a seguir obedecendo a ordem que está no arquivo de excel, de acordo com a planilha de excel que foi montado o pedido e clicar no Vezinho verde para confirmar o perfil cadastrado, ai já vai ficar salvo para os próximos pedidos.

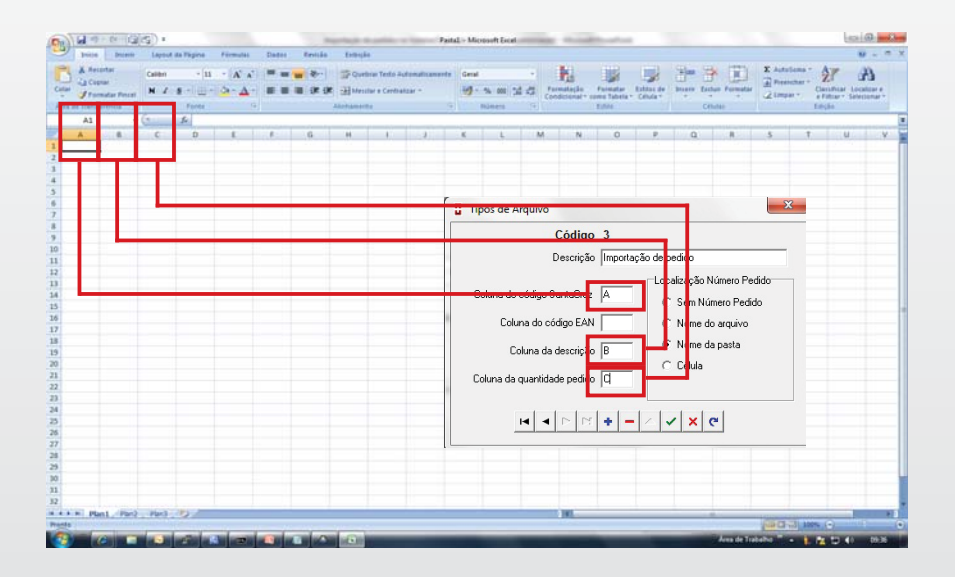

### 6.5.1. Quinto Passo parte 2

Siga os passos abaixo para configurar um perfil para Importação, discriminando o tipo de arquivo e obedecendo a ordem de colunas que foi feito o arquivo de pedido, conforme ins-

truções em destacadas em vermelho e clique no 🗹 e aparecerá a tela do próximo passo:

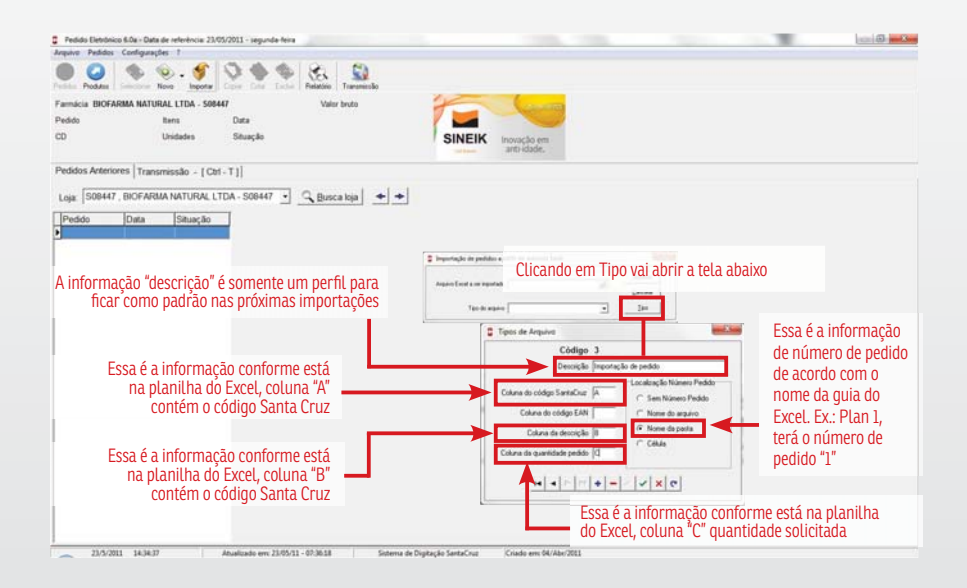

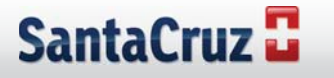

### 6.6. Sexto Passo

Siga os passos abaixo para configurar um perfil para Importação, discriminando o tipo de arquivo:

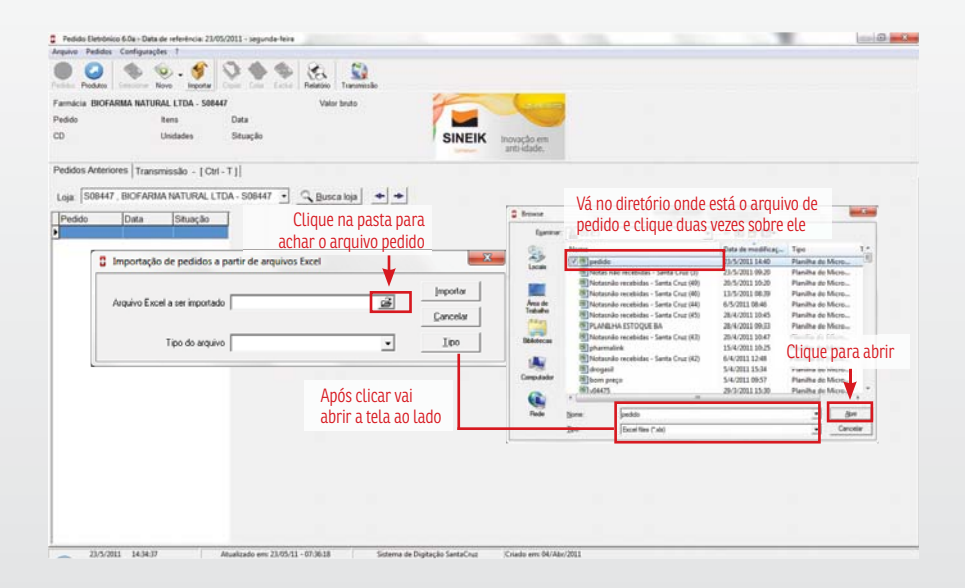

### 6.7. Sétimo Passo

Siga as instruções conforme abaixo e clique em OK:

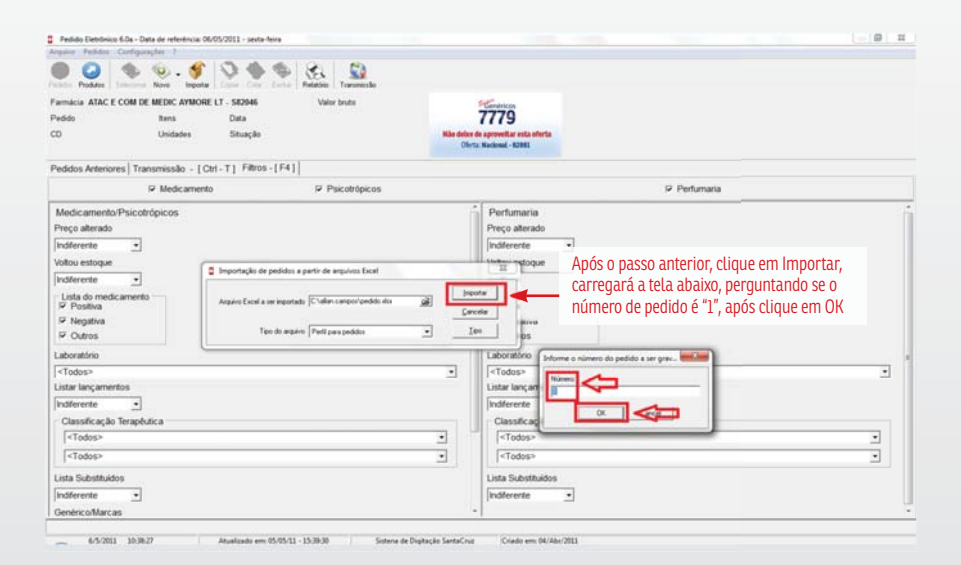

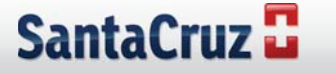

### 6.8. Oitavo Passo

Aparecerá a tela abaixo em seguida a clicar em Importar:

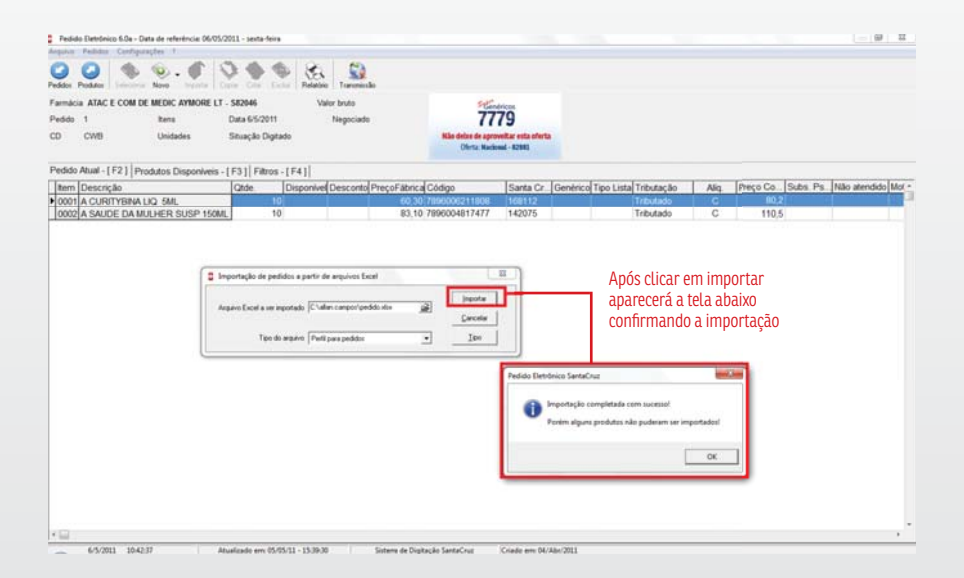

### 6.9. Nono Passo

Pronto o pedido já foi importado e está pronto para ser enviado, não necessitando digitar item a item, é somente confirmar os produtos importados e transmitir:

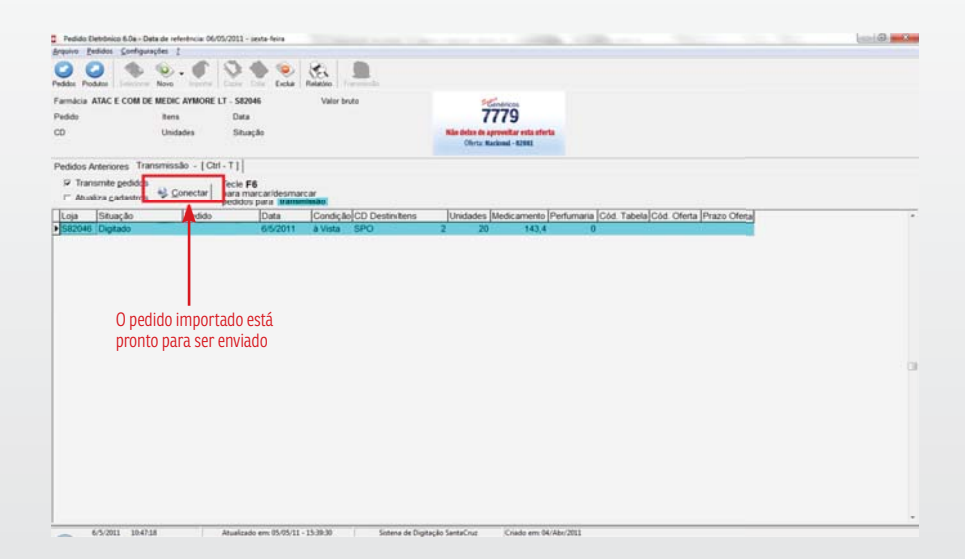

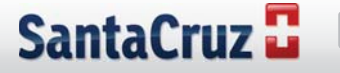

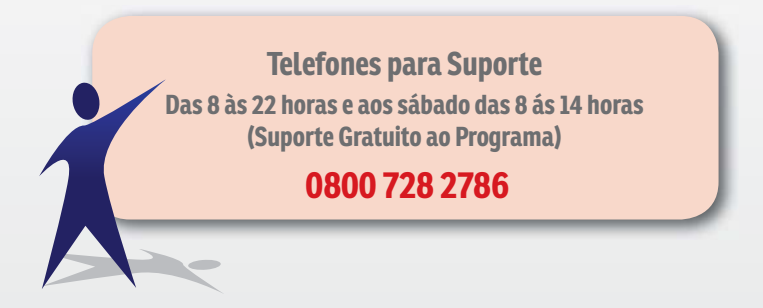

# SantaCruz

www.santacruzdistribuidora.com.br